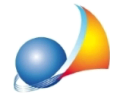

## Ho inserito la chiave hardware di protezione nella porta USB del computer ma il programma mi segnala "Chiave hardware non trovata". Cosa devo fare? Installazione dei driver della chiave hardware USB Sentinel Hasp (di colore viola).

Per installare i driver relativi alla chiave hardware Sentinel Hasp, seguire i seguenti passi:

1) Effettuare il download dei "DRIVER CHIAVE HARDWARE HASP" dall'area *Tools & Add-On* del sito Geo Network:

## http://www.geonetwork.it/download/tools/

| Geo Network                                                                                                    | SOFTWARE FORMAZIONE                                                                           | NEWS ACQUISTA            | DOWNLOAD                                                                                                   | AREA UTENTI | ۹ | * |
|----------------------------------------------------------------------------------------------------|-----------------------------------------------------------------------------------------------|--------------------------|----------------------------------------------------------------------------------------------------|-------------|---|---|
| TOOLS & ADDONS<br>Download dei driver, librerie e tool di suppo                                                                                                    | rto ai software Geo Network                                                                   |                          |                                                                                                    |             |   |   |
| Tools & Add-on       Librerie, upgrade di sistema, DLL ecc.         Image: Driver CHIAVE HARDWARE HASP         Files necessari per il funzionamento di tutti i programmi con la chiave hardware di tipo Sentinel Hasp (chiave di colore viola) in ambiente Windows (versione 7.81 del 23/7/2018) |                                                                                               | Sentinel Hasp            | In questa sezione puoi trovare le<br>librerie e i file di supporto ai<br>prodotti <mark>Geo Network</mark> |             |   |   |
| DRIVER CHIAVE HARDWARE SMAR Files necessari per il funzionamento di tutti i p Aladdin - generalmente di colore nero) in amb                                                                                                    | TKEY<br>programmi con la chiave hardware di tipo s<br>iente Windows (versione 12, gennaio 200 | Smartkey (Eutron,<br>)8) |                                                                                                    |             |   |   |
| LIBRERIE BDE                                                                                                    |                                                                                               |                          |                                                                                                    |             |   |   |
| Files necessari per il funzionamento dei progr<br>versione dimostrativa (solo se scaricata da Int                                                                                                    | ammi Euclide 2000, Euclide 494, Millesim<br>ernet)                                            | us, Nova-ST in           |                                                                                                    |             |   |   |

## 2) Decompattare il file scaricato in una cartella ed eseguire il file HASPUserSetup.exe

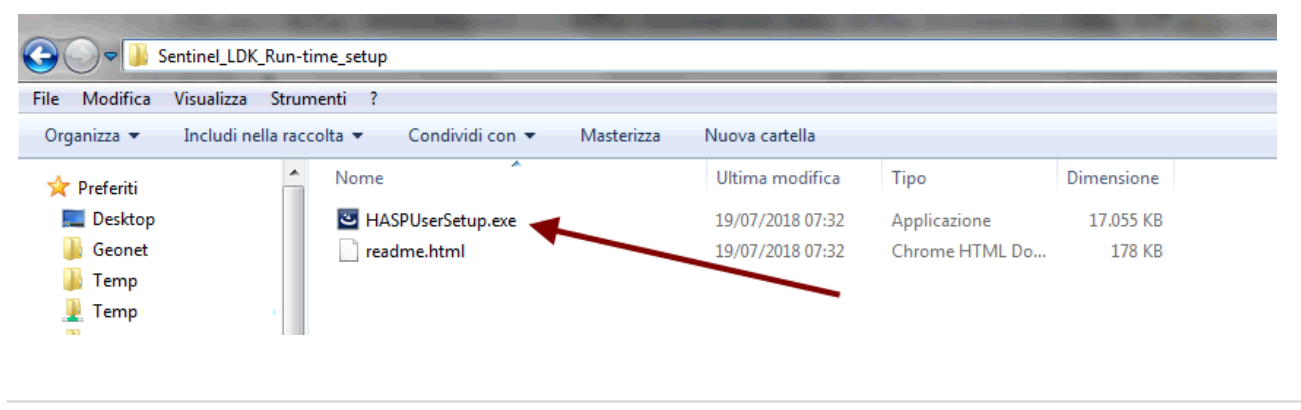

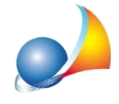

Assistenza Tecnica Geo Network Telefono 0187.629.894 - Fax 0187.627.172 e-mail: assistenza@geonetwork.it

3) Premere il pulsante Next

4) Accettare la licenza d'uso "I accept the license agreement" e premere il pulsante Next 5) Premere ancora il pulsante Next

Al termine dell'installazione dovrebbe comparire un messaggio che indica il buon fine dell'operazione

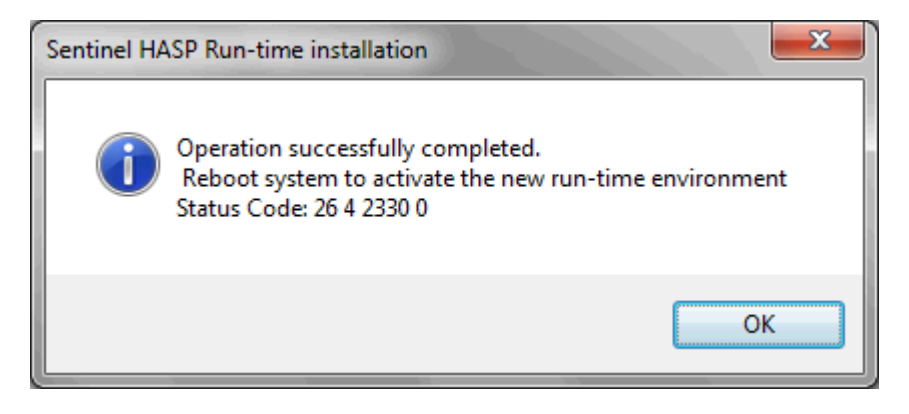

6) Riavviare il PC.

Ad installazione avvenuta, la spia della chiave (di colore rosso) dovrebbe rimanere accesa.

ATTENZIONE: se la chiave hardware fosse di colore nero (modello Smartkey, meno recente) fare riferimento alla scheda:

Installazione driver Smartkey